## HOW TO CREATE LOCAL VOUCHERS

| Ø Defense Travel System - DTS - Windows Internet Explorer                                                                                                    |                                                    |
|----------------------------------------------------------------------------------------------------|----------------------------------------------------|
| 🚱 🕞 👻 😢 https://dtsproweb.defensetravel.osd.mil/wl/si                                                                                                    | it 🔻 🔒 💀 😽 🗙 🔁 Bing 🛛 🔎 👻                          |
| 🚖 Favorites 🛛 🚔                                                                                                    |                                                    |
| Contract Contract Con | 🔄 🔻 🔝 👻 🖃 🖶 👻 Page 🕶 Safety 🕶 Tools 👻 🕢 🎽          |
| Logged In As: MARCO A JIMENEZ                                                                                                    | Help for this screen                               |
|                                                                                                    |                                                    |
| Defense Travel System                                                                                                    | E                                                  |
| A New Era of Government Travel                                                                                                    | ff                                                 |
| Official Travel ▼ Official Travel - Others ▼ Traveler S                                                                                                    |                                                    |
| Authorizations/Orders                                                                                                    | Hover over Official Travel and                     |
| Vouchers                                                                                                    | select Local Voucher                               |
| Local Vouchers COR STMEREZ                                                                                                    |                                                    |
| Group Authonizations/Orders 1416928305DISB                                                                                                    |                                                    |
| Org Access: DM                                                                                                    |                                                    |
| Group Access: DM                                                                                                    | гре                                                |
| Permission: 0,1,2,3,4,5,6                                                                                                    | No documents found.                                |
|                                                                                                    |                                                    |
| <                                                                                                    |                                                    |
| https://dtsproweb.defensetravel.osd.mil/                                                                                                    | ✓ Trusted sites   Protected Mode: Off ④ ▼ ● 100% ▼ |

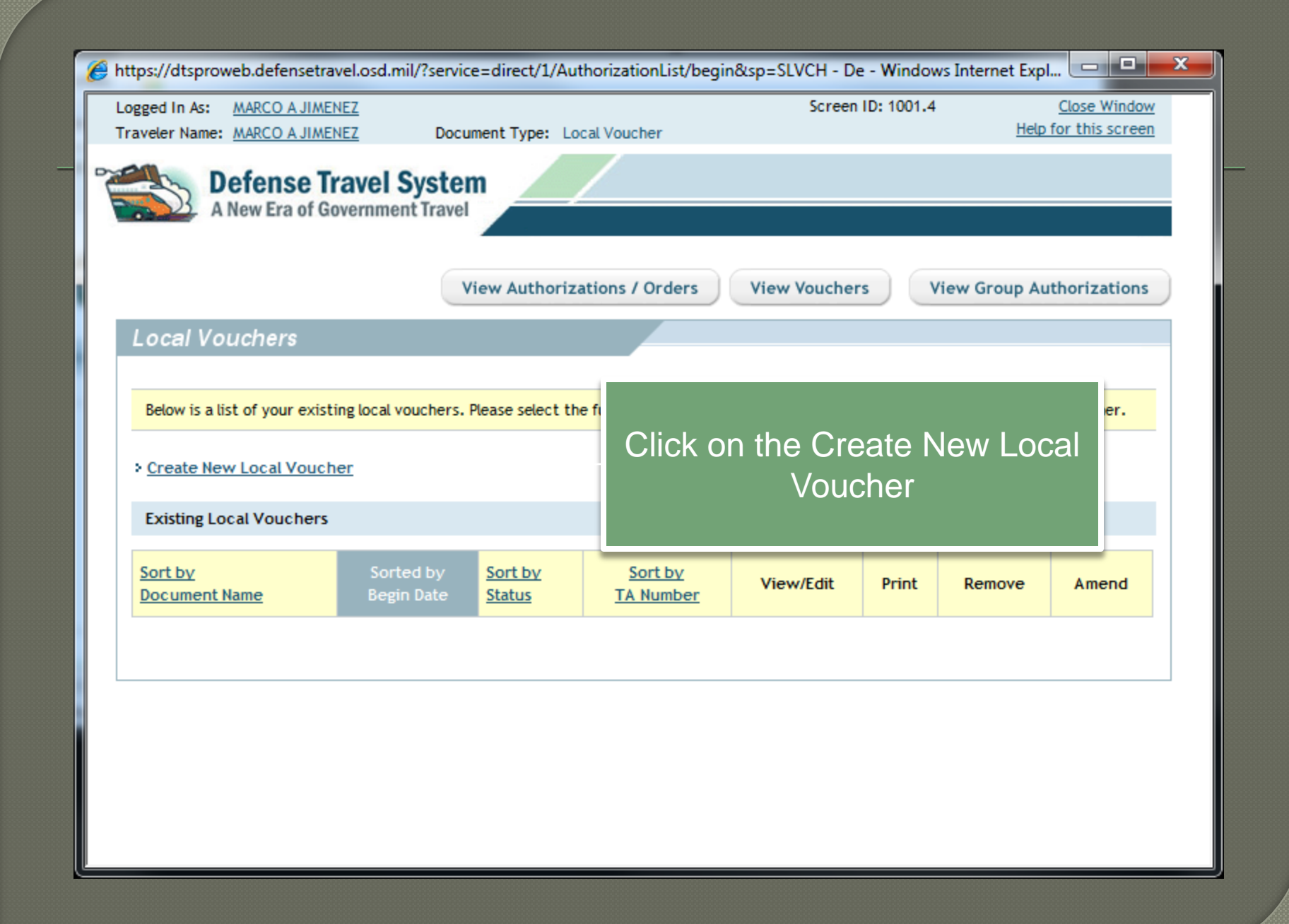

| Https://dtsproweb.defensetrave  | el.osd.mil/?service=direct/1/AuthorizationL | ist/createNewLocalVouch - Windows Ir | nternet Explo        |
|---------------------------------|---------------------------------------------|--------------------------------------|----------------------|
| Logged In As: MARCO A JIMENE    | 2                                           | Screen ID: 1024.1                    | Close Window         |
| Traveler Name: MARCO A JIMENE   | Z Document Type: Local Voucher              |                                      | Help for this screen |
| Defense Tra<br>A New Era of Gov | ernment Travel                              |                                      |                      |
| Local Voucher Date              | Select the travel dat                       | e and click OK                       |                      |
|                                 | * Local Voucher Date: 05/30/3<br>(mm/dd.    | 2013 IIII -<br>(yyyy)                |                      |
|                                 | OK                                          | turn to Document List                |                      |

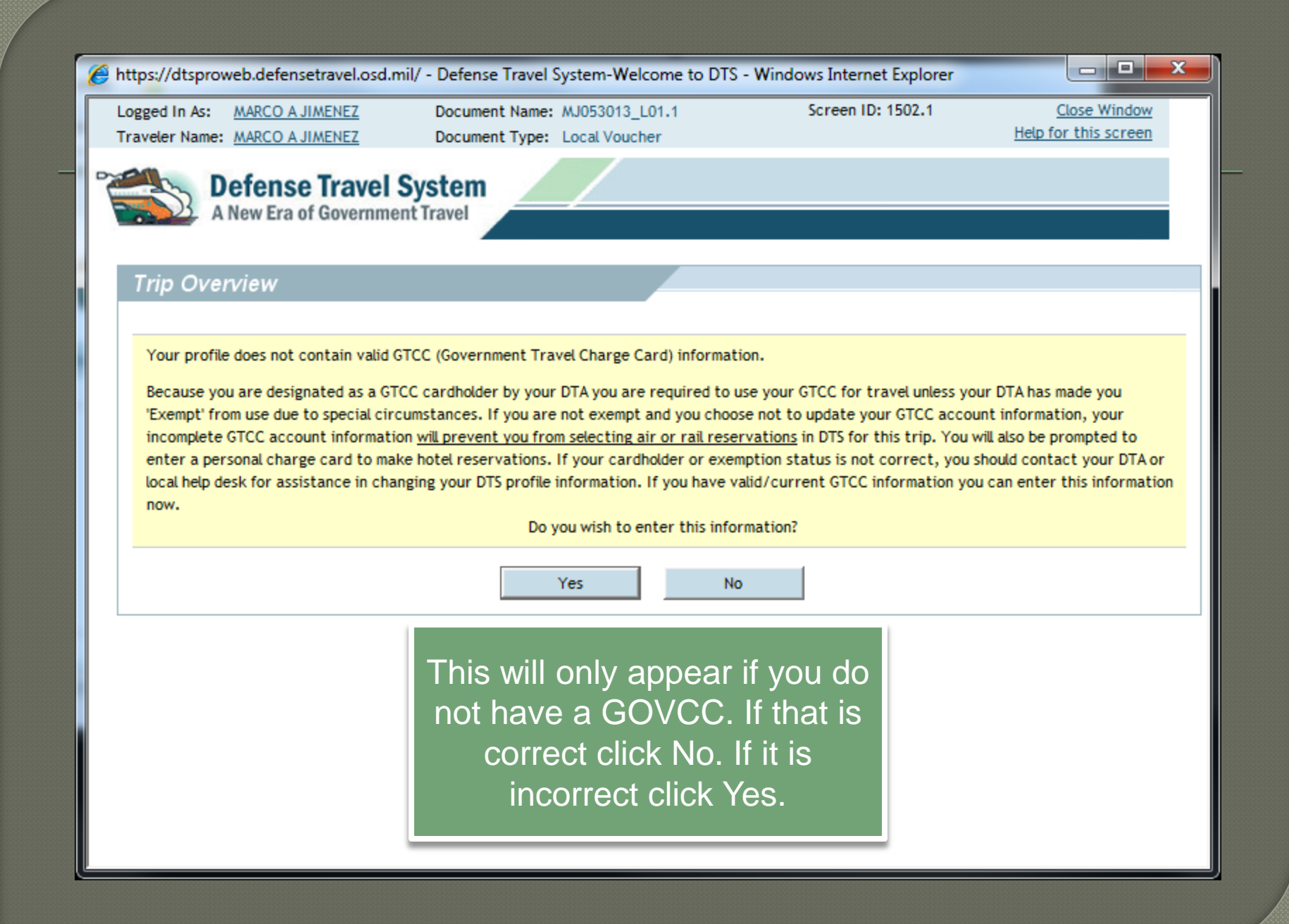

| https://dtsproweb.defensetravel.osd.mil/?service=direct/1/LocalVoc  | cherMileageExpenses/\$Border.\$ - | Windows Internet Explorer                          |          |
|---------------------------------------------------------------------|-----------------------------------|----------------------------------------------------|----------|
| Logged In As: MARCO A JIMENEZ Document Name: MJ05301                | 3_L01.1 Screen ID                 | : 1217.1 <u>Close Windo</u><br>Help for this scree | <u>×</u> |
| Traveter Name: MARCO A JIMENEZ Document Type: Local Vo              | ucher                             |                                                    | -        |
| A New Era of Government Travel                                      | Accounting Additi                 | ional Options Review/Sign                          |          |
| RETURN TO LIST Non-Mile                                             | age Milasco                       | Substantiating Decords                             |          |
|                                                                     |                                   |                                                    |          |
| Non-Mileage Expenses                                                | Select                            | the Expense Type                                   | and      |
|                                                                     | enter the                         | e purpose, cost, d                                 | ate of   |
| Use this screen to enter non-mileage expenses for your local travel | Select an exp                     | nse and the Met                                    | nod of   |
| Expenses" to save the expenses to the travel document.              |                                   | reases for all ave                                 |          |
|                                                                     | Reimbur                           | isement for all exp                                | ense.    |
| Non-Mileage Expense # 1                                             |                                   |                                                    |          |
| * Select Expense Type:                                              | * Cost: S                         | > currency calculator                              | E        |
|                                                                     | (.05(. 5                          |                                                    |          |
| - OR -                                                              | * Date: 05/                       | (30/2013                                           |          |
| * Event Purpose:                                                    | (1111)                            | (/dd/yyyy)                                         |          |
|                                                                     | * Method of Reimbursement:Pla     | ease Select                                        |          |
| Nee Mileson Evenence # 2                                            |                                   |                                                    |          |
| Non-mieage Expense # Z                                              |                                   |                                                    |          |
| * Select Expense Type:                                              | * Cost: \$                        | > currency calculator                              |          |
| - OR -                                                              | * Date: 05/                       | (30/2013                                           |          |
|                                                                     | (mm.                              | /dd/yyyy)                                          |          |
| * Once vour done click                                              | * Method of Deimbursement:        | lease Select.                                      |          |
| - the Save Expenses Tab                                             | method of Kelinbursenient.        |                                                    |          |
| save Expenses rab.                                                  | e Expenses                        |                                                    |          |
|                                                                     |                                   |                                                    | -        |

| https://dtsproweb.defensetravel.osd.mil/?service                                                                                                    | =direct/1/LocalVoucherNonMileage                                       | Expenses/\$Borde - Windows Inter                                                               | net Explor 🗆 🗉 🗙                                      |
|----------------------------------------------------------------------------------------------------|------------------------------------------------------------------------|------------------------------------------------------------------------------------------------|-------------------------------------------------------|
| Logged In As: MARCO A JIMENEZ Docum                                                                                                    | ent Name: MJ053013_L01.1                                               | Screen ID: 1219.1                                                                              | Close Window                                          |
| Traveler Name:       MARCO A JIMENEZ       Docum         Defense Travel System       A New Era of Government Travel         RETURN TO LIST       RETURN TO LIST         Mileage Expenses       Use this screen to enter mileage expenses for y An event purpose is required to describe the return to the return to th | Select the<br>expense, t<br>purpose and<br>many miles<br>select the da | type of mileage<br>ype in an event<br>then type in how<br>they drove, and<br>y of the expense. | eview/Sign<br>tecords<br>cific location.<br>expenses. |
| Mileage Expense #1                                                                                                    |                                                                        |                                                                                                |                                                       |
| * Expense Type:<br>* Event<br>Purpose:                                                                                                    | * Date:     * Method of /Re     * Miles                                | 05/30/2013<br>(mm/dd/yyyy)<br>imbursement: Personal<br>x Rate = Cost \$ 0.                     | .00                                                   |
| Mileage Expense #2                                                                                                    |                                                                        |                                                                                                |                                                       |
| * Expense Type:     * Event     Purpose:                                                                                                    | ▼ * Date:                                                              | 05/30/2013<br>(mm/dd/yyyy)                                                                     |                                                       |
| Once you a                                                                                                    | re done click the S                                                    | Save Expense Tal                                                                               | D.                                                    |
|                                                                                                    | Save Expenses                                                          |                                                                                                |                                                       |
| •                                                                                                    |                                                                        |                                                                                                |                                                       |

| //dtsproweb.defensetravel.osd.mil/ - Defense Travel System                                                                                            | m-Welcome to DTS - Windows Internet Explorer                                                                                       |
|----------------------------------------------------------------------------------------------------|----------------------------------------------------------------------------------------------------|
| Logged In As:         MARCO A JIMENEZ         Document Name: MJ05           Traveler Name:         MARCO A JIMENEZ         Document Type: Loca        | Screen ID: 1219.1     Close Window       I Voucher     Help for this screen                                                        |
| Defense Travel System     Expen     A New Era of Government Travel     Expen                                                                          | ses Accounting Additional Options Review/Sign                                                                                      |
| RETURN TO LIST Non-N                                                                                                    | Aileage Substantiating Records                                                                                                    |
| Mileage Expenses<br>Use this screen to enter mileage expenses for your trip. The IP<br>An event purpose is required to describe the reason for loce v | If you select Private Auto Mileage you<br>will need to select where you are<br>departing from and where you are                    |
| Mileage Expense #1                                                                                                    | going to                                                                                                    |
| * Expense Type: Private Auto Mileage - Owner/Operator     * Event     Purpose:                                                                        | * Date: 05/30/2013                                                                                                    |
| * From: Profile Locations:<br>RESIDENCE<br>DUTY STATION                                                                                               | Method of Reimbursement: Personal     Miles x Rate 0.565 = Cost \$ 0.00     Check box to create a separate expense for round trip: |
| * To: Profile Locations:<br>RESIDENCE<br>DUTY STATION                                                                                                 |                                                                                                    |
| Mileage Expense #2                                                                                                    |                                                                                                    |
|                                                                                                    | * Date: 05/30/2013                                                                                                    |

Attps://dtsproweb.defensetravel.osd.mil/ - Defense Travel System-Welcome to DTS - Windows Internet Explorer

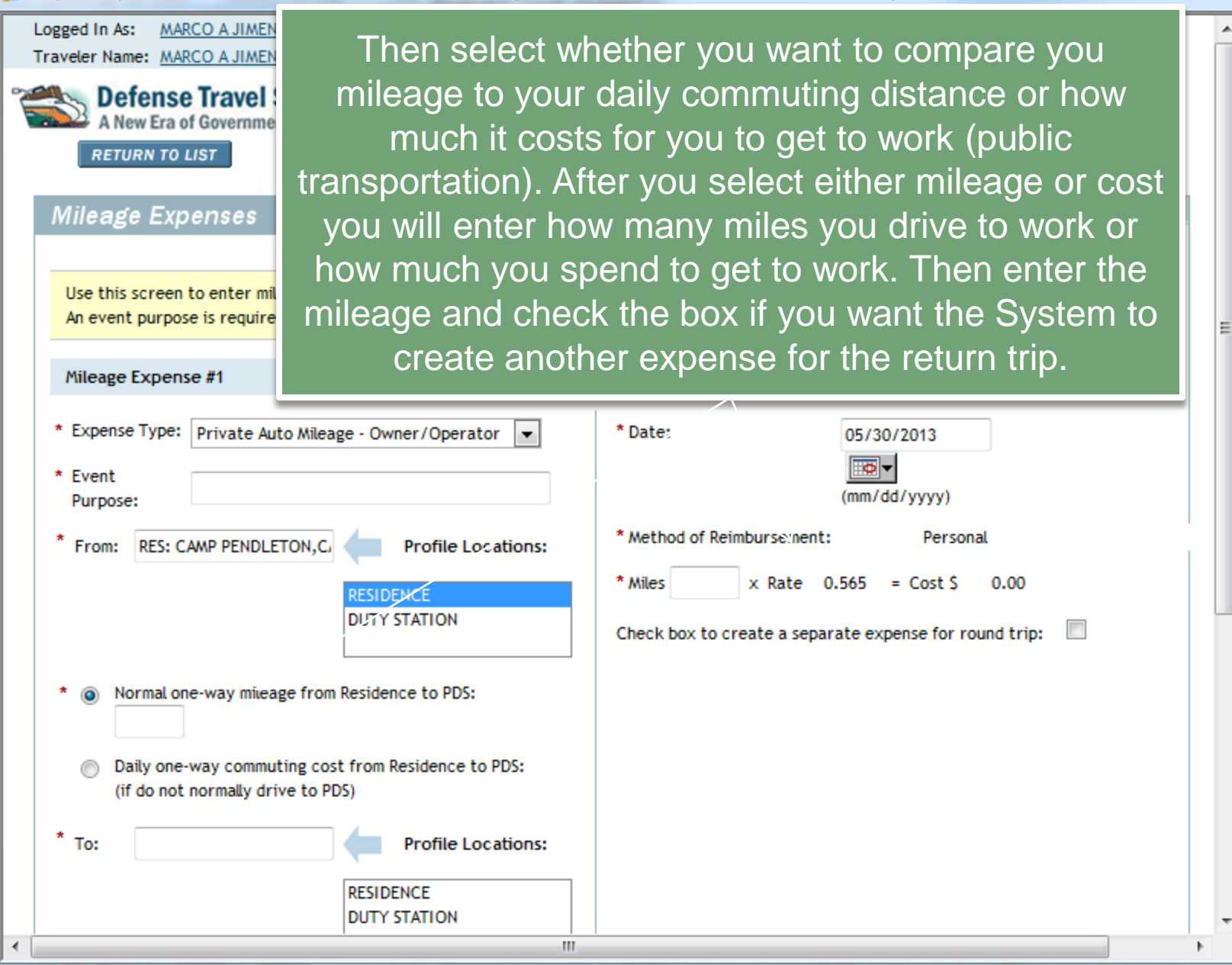

23

## Note

 The reason you have to enter how far you drive to work or how much it costs to get to work is because you only rate mileage that exceeds your local commuting distance.
 So your reimbursement will be limited to costs that exceed your local commuting distance.

| Logged In As:         MARCO A JIMENEZ         Document Name:         MJ053013_L01.1         Screen ID: 1148.1           Traveler Name:         MARCO A JIMENEZ         Document Type:         Local Voucher         He                          | Close Window      |
|----------------------------------------------------------------------------------------------------|-------------------|
|                                                                                                    | p for this screen |
| Defense Travel System     Expenses     Accounting     Additional Options     A New Era of Government Travel                                                                                                    | Review/Sign       |
| RETURN TO LIST Non-Mileage Mileage Substantiating                                                                                                    | Records           |
| Receipts                                                                                                    |                   |
| To fax in your receipts click "Print Fax C<br>transmission is complete click "Refresh"<br>selecting the scanned file click "Upload".<br>column select the field you would like to<br>Column select the field you would like to<br>Click Upload. | click<br>bad then |
| > <u>Print Fax Cover Sheet</u><br>> <u>Upload Scanned Receipts</u> Upload                                                                                                    |                   |
| Currently there are no Receipts on file for this Voucher.                                                                                                    |                   |
| Date CTW Notes View                                                                                                    | Remove            |
| Refresh                                                                                                    |                   |
| Proceed to the following page: Accounting Codes                                                                                                    | Continue          |
|                                                                                                    |                   |

| https://dtsproweb.defensetravel.osd.m                                          | il/?service=direct/1/Receipts/\$Border.\$Ren                           | deredImage&sp=SA - Windows Int | ernet Explorer                              |
|--------------------------------------------------------------------------------|------------------------------------------------------------------------|--------------------------------|---------------------------------------------|
| Logged In As: <u>MARCO A JIMENEZ</u><br>Traveler Name: <u>MARCO A JIMENEZ</u>  | Document Name: MJ053013_L01.1<br>Document Type: Local Voucher          | Screen ID: 1067.1              | <u>Close Window</u><br>Help for this screen |
| Defense Travel System                                                          | n Expenses Accou                                                       | nting Additional Options       | Review/Sign                                 |
| RETURN TO LIST                                                                 |                                                                        |                                |                                             |
| Accounting Codes                                                               |                                                                        | Expenses Summary               |                                             |
|                                                                                |                                                                        | No accounting information ava  | ilable.                                     |
| accounting codes for this local travel are station numbers.                    | limited to those with the same accountable                             |                                |                                             |
| Start Date: 30-May-13<br>End Date: 30-May-13                                   | <ul> <li>Find Accounting Label</li> <li>Change Organization</li> </ul> |                                |                                             |
| Accounting Label:Select                                                        | From<br>DM1F1416928305DISB                                             |                                |                                             |
| Shared LOA: 13 DISB OCO<br>13 DISBO<br>Cross Org LOA: 12 DISBO OBO<br>11 DISBO |                                                                        |                                |                                             |
| Selected Accounting Code(s)                                                    |                                                                        |                                |                                             |
| There are no accounting codes assigne<br>of labels.                            | d to the trip, please select from the above list                       | t                              |                                             |
|                                                                                | Proceed to the following                                               | page: Preview                  | Continue                                    |

| https://dtsproweb.defensetravel.osd.mil/                                      | ?service=direct/1/AccountCodes/\$Border.\$RenderedImage&s - Windows             | Internet Explorer                           | 3 |
|-------------------------------------------------------------------------------|---------------------------------------------------------------------------------|---------------------------------------------|---|
| Logged In As: <u>MARCO A JIMENEZ</u><br>Traveler Name: <u>MARCO A JIMENEZ</u> | Document Name: MJ053013_L01.1 Screen ID: 1065.6 Document Type: Local Voucher    | <u>Close Window</u><br>Help for this screen | 1 |
| Defense Travel System                                                         | Expenses Accounting Additional Options                                          | Review/Sign                                 |   |
| RETURN TO LIST                                                                | Preview Trip Pre-Audit D                                                        | igital Signature 🔨                          |   |
|                                                                               |                                                                                 | Print Document                              |   |
| Preview Trip                                                                  |                                                                                 |                                             |   |
|                                                                               |                                                                                 |                                             |   |
| Review the details for this trip below.                                       |                                                                                 | Once you believe                            |   |
| DoD mandates split disbursement for tr                                        | ansportation, lodging and rental car expenses. <u>Click here for memorandum</u> | you are done with                           |   |
| Reference Information                                                         |                                                                                 | your trip click on                          |   |
|                                                                               |                                                                                 | Review/Sign. This                           |   |
| Reference:                                                                    |                                                                                 | Review page Scroll                          |   |
|                                                                               |                                                                                 | down and review                             |   |
| Document Comments                                                             |                                                                                 | vour trip to make                           |   |
|                                                                               |                                                                                 | sure it is correct.                         |   |
| Comments to the Approving Official:                                           |                                                                                 | Once you are                                |   |
|                                                                               |                                                                                 | satisfied with your                         |   |
| Comments: <u>Edit</u>                                                         |                                                                                 | trip proceed to the                         |   |
|                                                                               |                                                                                 | Pre Audit page.                             |   |
| Expenses                                                                      |                                                                                 |                                             |   |

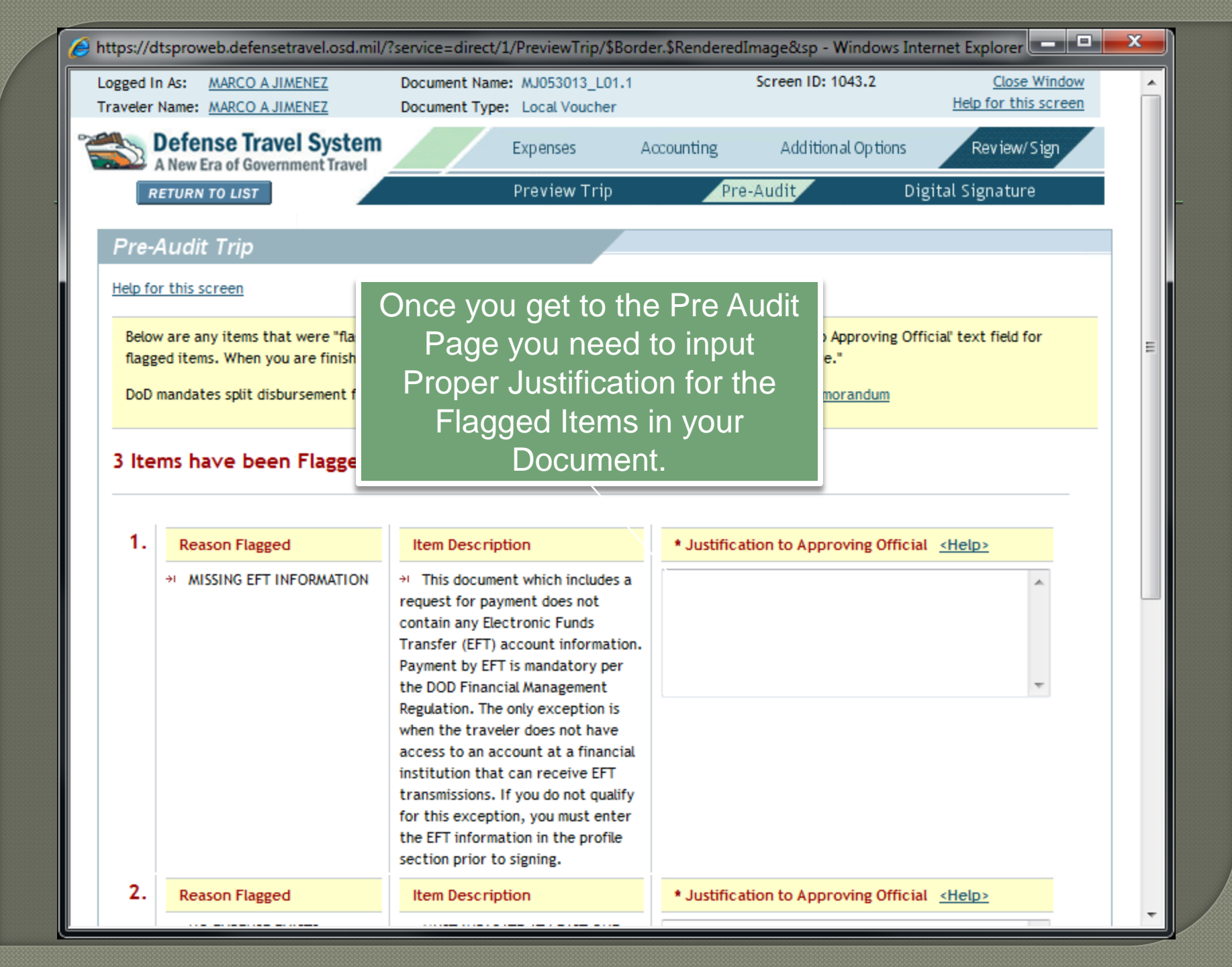

|       | → MISSING EFT INFORMATION                                                                                                    | → This document which includes a                                                                                                    |                                                                                                    |   |
|-------|----------------------------------------------------------------------------------------------------|----------------------------------------------------------------------------------------------------|----------------------------------------------------------------------------------------------------|---|
|       |                                                                                                    | request for payment does not<br>contain any Electronic Funds<br>Transfer (EFT) account information.<br>Payment by EFT is mandatory per<br>the DOD Financial Management<br>Regulation. The only exception is<br>when the traveler does not have<br>access to an account at a financial<br>institution that can receive EFT<br>transmissions. If you do not qualify<br>for this exception, you must enter<br>the EFT information in the profile<br>section prior to signing. |                                                                                                    |   |
| 2.    | Reason Flagged                                                                                                    | Item Description                                                                                                    | * Justification to Approving Official <help></help>                                                     |   |
| The 1 | → NO EXPENSE EXISTS following are provided for a provided for a provid | → MUST INDICATE AT LEAST ONE<br>EXPENSE ITEM WITH COST.                                                                                                    |                                                                                                    |   |
|       |                                                                                                    |                                                                                                    |                                                                                                    | _ |
| 3.    | Advisory                                                                                                    | Advisory Description < <u>Help&gt;</u>                                                                                                    |                                                                                                    |   |
|       | NO ACCT CODE ASSIGNED                                                                                                    | → NO LINE OF ACCOUNTING (LOA) H<br>CANNOT BE APPROVED UNTIL AT LEAD<br>BEEN ALLOCATED TO AN LOA.                                                                                                    | HAS BEEN SELECTED ON THIS DOCUMENT. THIS DOCUMENT<br>ST ONE LOA HAS BZEN SELECTED AND ALL EXPENSES HAVE |   |
|       |                                                                                                    | Save And Proceed To Digita                                                                                                    | al Signature                                                                                            |   |

| Defense Travel System Expenses Accounting Additional Options Review/ Sign   Return To LIST Preview Trip Pre-Audit Digital Signature   Digital Signature   Digital Signature   Click below to stamp and submit this trip authorization for routing and approval. By submitting you are legally signing this document.   Document Action   * Submit this document as:   SIGNED   Fending Routing Actions   Additional Remarks:   Submit Completed Document   Additional Remarks:   Submit Completed Document   Additional Remarks:   Submit Completed Document   Additional Remarks:   Submit Completed Document   Additional Remarks:   CPEN   Level   SigNeD   Marco A JIMENEZ   Obstrain 1758   Marco A JIMENEZ                                                                                                    | tps://dtsproweb.defensetra                                                                          | vel.osd.mil/?ser     | vice=direct/1/Pr    | eAudits/\$Borde  | er.\$RenderedIr | mage&sp=S - Windo       | ows Internet Explor  |   |
|----------------------------------------------------------------------------------------------------|----------------------------------------------------------------------------------------------------|----------------------|---------------------|------------------|-----------------|-------------------------|----------------------|---|
| RETURN YO LIST       Preview Trip       Pre-Audit       Digital Signature         Digital Signature       Digital Signature       Digital Signature       Digital Signature         Click below to stamp and submit this trip authorization for routing and approval. By submitting you are legally signing this document.       Document Action         * Submit this document as:       SIGNED       Image: CPEN       Image: CPEN       Image: CPEN         Additional Remarks:       CPEN       Image: CPEN       Image: CPEN       Image: CPEN       Image: CPEN         Submit Completed Document       Image: CPEN       Image: CPEN       Image: CPEN       Image: CPEN       Image: CPEN       Image: CPEN         Submit Completed Document       Image: CPEN       Image: CPEN       Im                                                                                                    | Defense Travel                                                                                      | System<br>ent Travel | Exp                 | enses            | Accounting      | Addition al Opt         | ions Review/Sig      | ŋ |
| Digital Signature Click below to stamp and submit trip authorization for routing and approval. By submitting you are legally signing this document.  Document Action * Submit this document as: Routing List: Additional Remarks:  CPEN CPEN CPEN COEN COEN COEN COEN COEN COEN COEN CO                                                                                                    | RETURN TO LIST                                                                                      |                      | Pre                 | eview Trip       | Pr              | e-Audit                 | Digital Signature    |   |
| Click below to stamp and submit this trip authorization for routing and approval. By submitting you are legally signing this document.           Document Action         * Submit this document as:       SIGNED         Routing List:       CPEN<                                                                                                    | Digital Signature                                                                                   |                      |                     |                  |                 |                         |                      |   |
| Document Action   * Submit this document as: SIGNED   Routing List: CPEN   Additional Remarks: CPEN   Submit Completed Document Submit Completed Document     Pending Routing Actions     Awaiting Status Change To   By Level   SIGNED MARCO A JIMENEZ   Ocument History     Status   Date Time   Name   Remarks                                                                                                    | Click below to stamp and su                                                                         | ubmit this trip au   | uthorization for re | outing and appro | oval. By submit | ting you are legally si | gning this document. |   |
| <ul> <li>* Submit this document as:</li> <li>SIGNED</li> <li>Routing List:</li> <li>Additional Remarks:</li> <li>Submit Completed Document</li> </ul> Pending Routing Actions           Awaiting Status Change To         By         Level           SIGNED         MARCO A JIMENEZ         0           Document History         Marco A JIMENEZ         0                                                                                                    | Document Action                                                                                     |                      |                     |                  |                 |                         |                      |   |
| Awaiting Status Change To       By       Level         SIGNED       MARCO A JIMENEZ       0         Document History       Time       Name       Remarks         CREATED       05/30/13       1758       MARCO A JIMENEZ                                                                                                    | * Submit this document as: SIGNED  Routing List: CPEN Additional Remarks: Submit Completed Document |                      |                     |                  |                 |                         |                      |   |
| SIGNED     MARCO A JIMENEZ     0       Document History     Time     Name     Remarks       Status     Date     Time     Name     Remarks       CREATED     05/30/13     1758     MARCO A JIMENEZ     Image: Constraint of the second constraint of the second consecond constraint of the second const                                                                                | Awaiting Status Change To                                                                           | By                   |                     | Lev              | vel             |                         |                      |   |
| Document History       Status     Date     Time     Name     Remarks       CREATED     05/30/13     1758     MARCO A JIMENEZ                                                                                                    | SIGNED                                                                                              | MARCO A              | A JIMENEZ           | o                | )               |                         |                      |   |
| Status         Date         Time         Name         Remarks           CREATED         05/30/13         1758         MARCO A JIMENEZ         Image: Creater and Creater and | Document History                                                                                    |                      |                     |                  |                 |                         |                      |   |
| CREATED 05/30/13 1758 MARCO A JIMENEZ                                                                                                    | Status                                                                                              | Date                 | Time N              | Name             |                 | Remarks                 |                      |   |
|                                                                                                    | CREATED                                                                                             | 05/30/13             | 1758 /              | MARCO A JIMENE   | z               |                         |                      |   |

If you require any assistance, please contact your Unit DTS representative. They are your Organizational Defense Travel Administrator, and are normally located within your S-1 shops. If they cannot assist you for any reasons, please have them contact the I MEF DTS HELPDESK.